# HyperRemote v.1.1

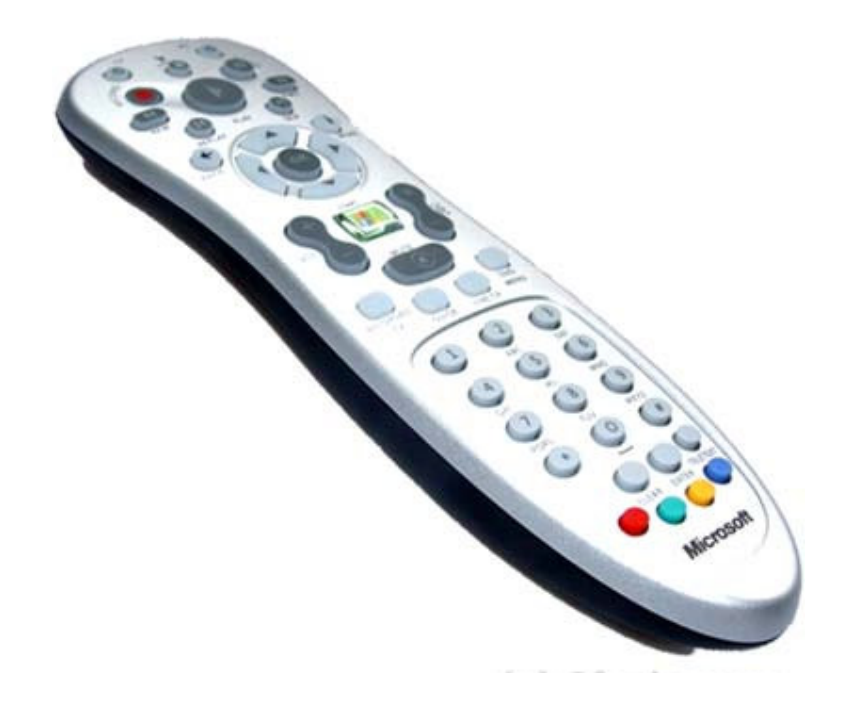

## Manuale Utente

## ITALIANO

2

#### Copyright e informazioni proprietarie

Le informazioni fornite in questo manuale si suppongono accurate e credibili. In ogni caso, DGTech non si assume alcuna responsabilità per eventuali conseguenze per l'uso di queste informazioni o per l'eventuale violazione di brevetti o altri diritti d'autore di terze parti che possono risultare dall'uso di quest'ultime. Le specifiche riportate in questa pubblicazione possono essere cambiate senza preavviso. Questa pubblicazione rimpiazza tutte le precedenti. I prodotti e i software DGTech non sono autorizzati per utilizzi in dispositivi salvavita senza un'espressa approvazione scritta di DGTech.

Tutti gli altri nomi e marchi riportati nel manuale appartengono ai rispettivi proprietari.

Per ulteriori informazioni http://www.dg-tech.it

EMAIL: info@dg-tech.it

## Capitolo 1 Installazione

Decomprimere il file HyperRemoteSetup.zip e lanciare il file Setup.exe. Seguire la procedura di installazione guidata.

## ATTENZIONE: prima di installare una nuova versione di HyperRemote accertarsi di avere disinstallato ogni precedente versione

### INSTALLAZIONE

| 📮 HyperRemote                                                                                                    |                                                                       |
|----------------------------------------------------------------------------------------------------|-----------------------------------------------------------------------|
| Installazione guidata di HyperRemote                                                                                                    |                                                                       |
| Seguire la procedura di installazione guidata per installare HyperRemote nel sistema in uso.                                                                                                    |                                                                       |
|                                                                                                    | Alla schermata iniziale di installazione premere il pulsante "Avanti" |
| AVVISO. Questo programma è tutelato dalle leggi sui copyright, dalle leggi sui diritti d'autore e dalle<br>disposizioni dei trattati internazionali. La introduzione o distribuzione non autorizzata di questo<br>programma, o di parte di esso, sarà perseguibile civilimente e penalmente nella misura massima<br>consentità dalla legge in vigore. |                                                                       |
| Annulia (Indietro Avanti >                                                                                                    |                                                                       |
| HyperRemote                                                                                                    |                                                                       |
| Contratto di licenza                                                                                                    |                                                                       |
| Leggere il contratto di licenza. Scegliere Accetto per accettare i termini del contratto, quindi fare clic<br>su Avanti. In caso contrario scegliere Annulla.                                                                                                    |                                                                       |
| ACCORDO DI LICENZA SOFTWARE                                                                                                    |                                                                       |
| Si prega di leggere il seguente accordo di licenza software<br>prima di continuare.                                                                                                    | "Accetto" e premere il pulsante "Avanti"                              |
| Questo è un accordo di licenza tra la persona che sta installando<br>il software (un individuo o un ente giuridico), nel seguito "l'installatore" 🛛 🖵                                                                                                    |                                                                       |
| O Non accetto                                                                                                    |                                                                       |
| Annulla < Indietro Avanti >                                                                                                    |                                                                       |
| HyperRemote                                                                                                    |                                                                       |
| Selezione cartella di installazione                                                                                                    |                                                                       |
| HyperRemote verrà installato nella cartella seguente.                                                                                                    |                                                                       |
| Per utilizzare questa cartella, scegliere Avanti. Per scegliere un'altra cartella, specificarne una<br>oppure scegliere Sfoglia.                                                                                                    |                                                                       |
| Cartella:                                                                                                    | Selezionare la cartella di installazione e premere il                 |
| C.\Programmi\DGTech\HyperRemote\ Sfoglia<br>Spazio richiesto su disco                                                                                                    | pulsante "Avanti"                                                     |
| Installazione di HyperRemote per l'utente corrente o per tutti gli utenti:                                                                                                    |                                                                       |
| 🙃 Tutti gli utenti                                                                                                    |                                                                       |
| O Utente corrente                                                                                                    |                                                                       |
| Annulla <indietro avanti=""></indietro>                                                                                                    |                                                                       |

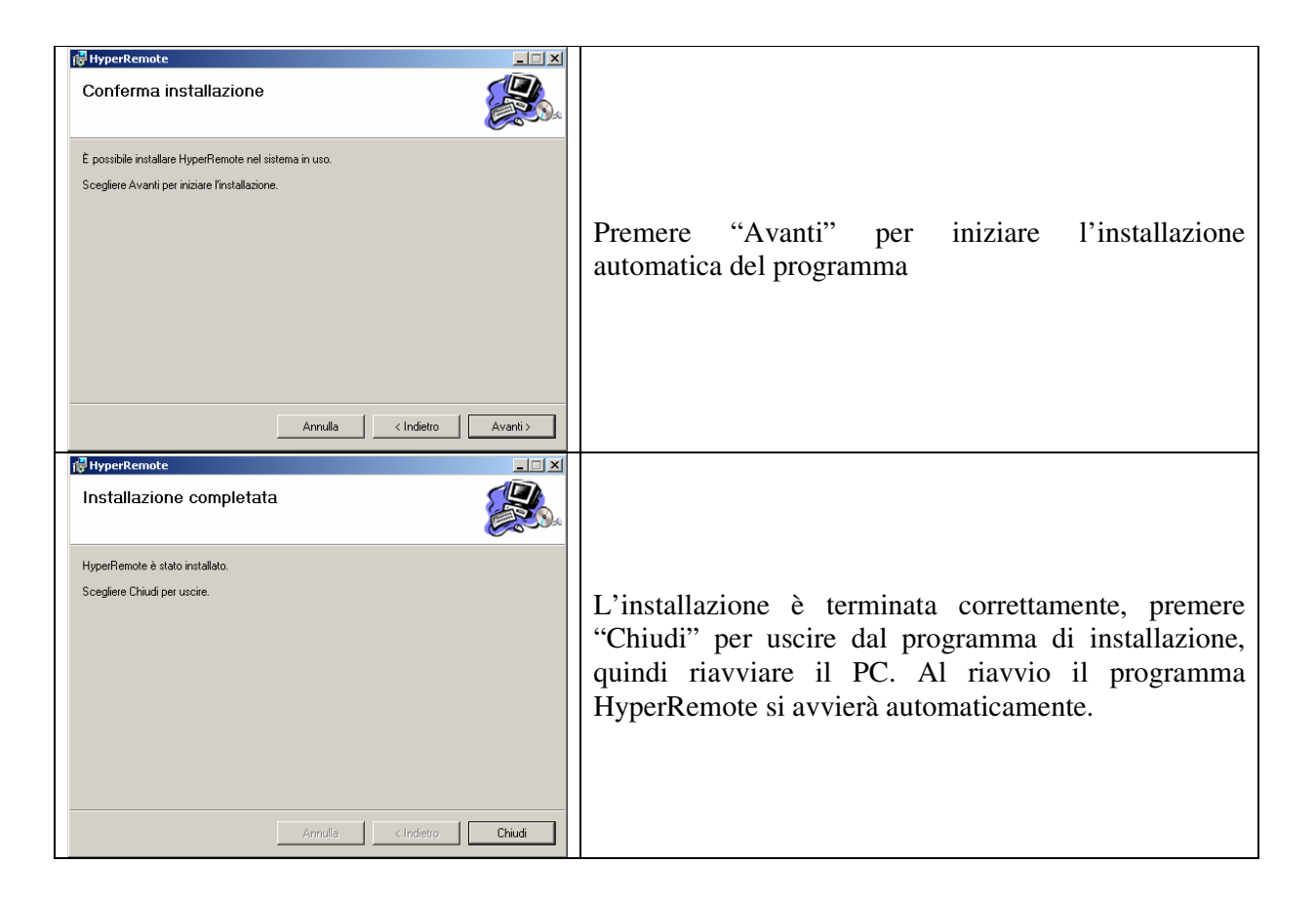

## Capitolo 2 PRIMO UTILIZZO

Al riavvio del PC compare la seguente schermata, che rappresenta il pannello di controllo del programma, da qui è possibile definire tutti i parametri del programma.

| Modo d'uso<br>Modo Telecomando<br>DRAG MODE:<br>I Segnala tasto<br>Chiudi dopo 10s   | Parametri<br>Vel<br><br>MIN                                                                         | ocità puntatore                                                                                                    | → ± 40<br>→ ± 40<br>MAX                         |
|--------------------------------------------------------------------------------------|----------------------------------------------------------------------------------------------------|----------------------------------------------------------------------------------------------------|-------------------------------------------------|
| HULSAN<br>Tasto C<br>Freccet<br>Tastieri<br>Pulsant<br>Tasto B<br>Tasto R<br>Tasto R | DDO TELEC<br>NTE<br>NK<br>te<br>no Numerico<br>e Invia<br>e Cancella<br>lu<br>iallo<br>erde<br>osso | OMANDO : ISTR<br>FUNZIONE<br>Invio<br>Frecce Direzional<br>Immette Numeri<br>Invio<br>ESC<br>Attiva Modo Mou<br>Mostra/Nasconde<br>Attiva/Disattiva 2<br>Cambia Zoom | RUZIONI<br>i<br>se<br>e questa finestra<br>Zoom |
| Esci                                                                                 |                                                                                                    | DGTe                                                                                                    | ch Eng. Sol. 2005                               |

Dal pannello di controllo è possibile modificare 4 parametri:

- Segnala Tasto: se selezionato il programma emette un suono ogni volta che viene premuto uno dei 4 tasti colorati, presenti in basso sul telecomando.
- Chiudi dopo 10s: se selezionato il pannello di controllo si chiude automaticamente dopo 10 secondi di inutilizzo. Il pannello di controllo può essere chiuso o aperto premendo il tasto GIALLO in basso sul telecomando
- Velocità puntatore: modificando questo parametro si modifica la velocità con cui si muove il puntatore (questa proprietà è attiva solo quando il programma funziona in modo Mouse)
- Accelerazione: modificando questo parametro è possibile variare l'accelerazione con cui il puntatore raggiunge la massima velocità selezionata (questa proprietà è attiva solo quando il programma funziona in modo Mouse)

Il pannello di controllo, inoltre, riporta le informazioni relative al modo di funzionamento attivo (se modo mouse o modo telecomando), lo stato del drag mode (per maggiori informazioni relativa al drag mode riferire al capitolo successivo) e le funzionalità dei pulsanti del telecomando a seconda del modo di funzionamento selezionato.

## Capitolo 3 Funzionamento del programma

Il programma ha due modi di funzionamento: MODO MOUSE e MODO TELECOMANDO. Per cambiare da un modo all'altro basta premere il tasto BLU in basso nel telecomando. All'avvio il programma funziona in MODO TELECOMANDO. A seconda del modo di funzionamento i pulsanti funzione permetto di eseguire diverse azioni. Anche le frecce del telecomando, il tasto OK, il tasto INVIO e il tasto CANCELLA hanno un funzionamento diverso a seconda del modo attivo. Il tasto START, invece, pemette di lanciare MEDIA CENTER, indifferentemente dal modo di funzionamento attivo.

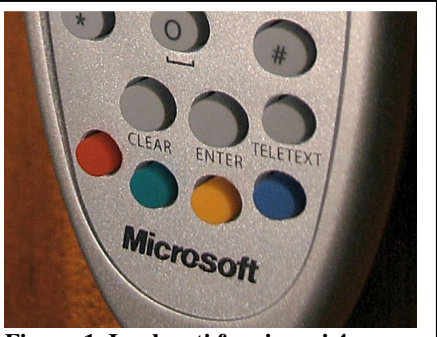

Figura 1. I pulsanti funzione, i 4 colorati in basso nel telecomando, permettono di accedere a diverse funzionalità, a seconda del modo di funzionamento del programma

#### MODO TELECOMANDO Descrizione funzionalità dei tasti del telecomando

| Tasto Telecomando     | Funzionalità                                                                   |  |
|-----------------------|--------------------------------------------------------------------------------|--|
| Tasto funzione GIALLO | Visualizza/Nasconde il pannello di controllo                                   |  |
| Tasto funzione BLU    | Attiva MODO MOUSE                                                              |  |
| Tasto funzione Verde  | Visualizza/Nasconde<br>finestra ZOOM                                           |  |
| Tasto funzione Rosso  | Modifica Zoom (1.3x, 2x,<br>4x), solo se la finestra di<br>zoom è visualizzata |  |
| Tasto di controllo OK | Simula tasto INVIO sulla tastiera                                              |  |
| Freccette             | Frecce della tastiera                                                          |  |
| Tasto CANCELLA        | Simula il tasto ESC                                                            |  |
| Tasto INVIO           | Simula il tasto INVIO sulla tastiera                                           |  |
| Tastierino numerico   | Simula i numeri della<br>tastiera                                              |  |

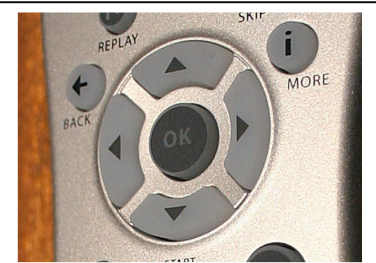

Figura 2. Tasti di controllo: in modo telecomando le frecce si comportano come le frecce della tastiera, mentre il tasto OK funziona come INVIO

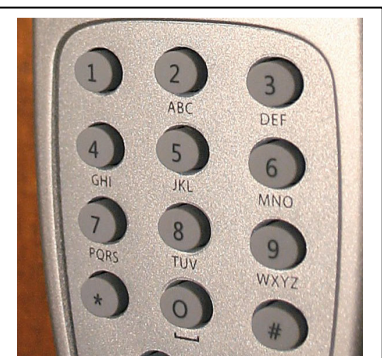

Figura 3: in modo telecomando il tastierino numerico permette di inserire numeri

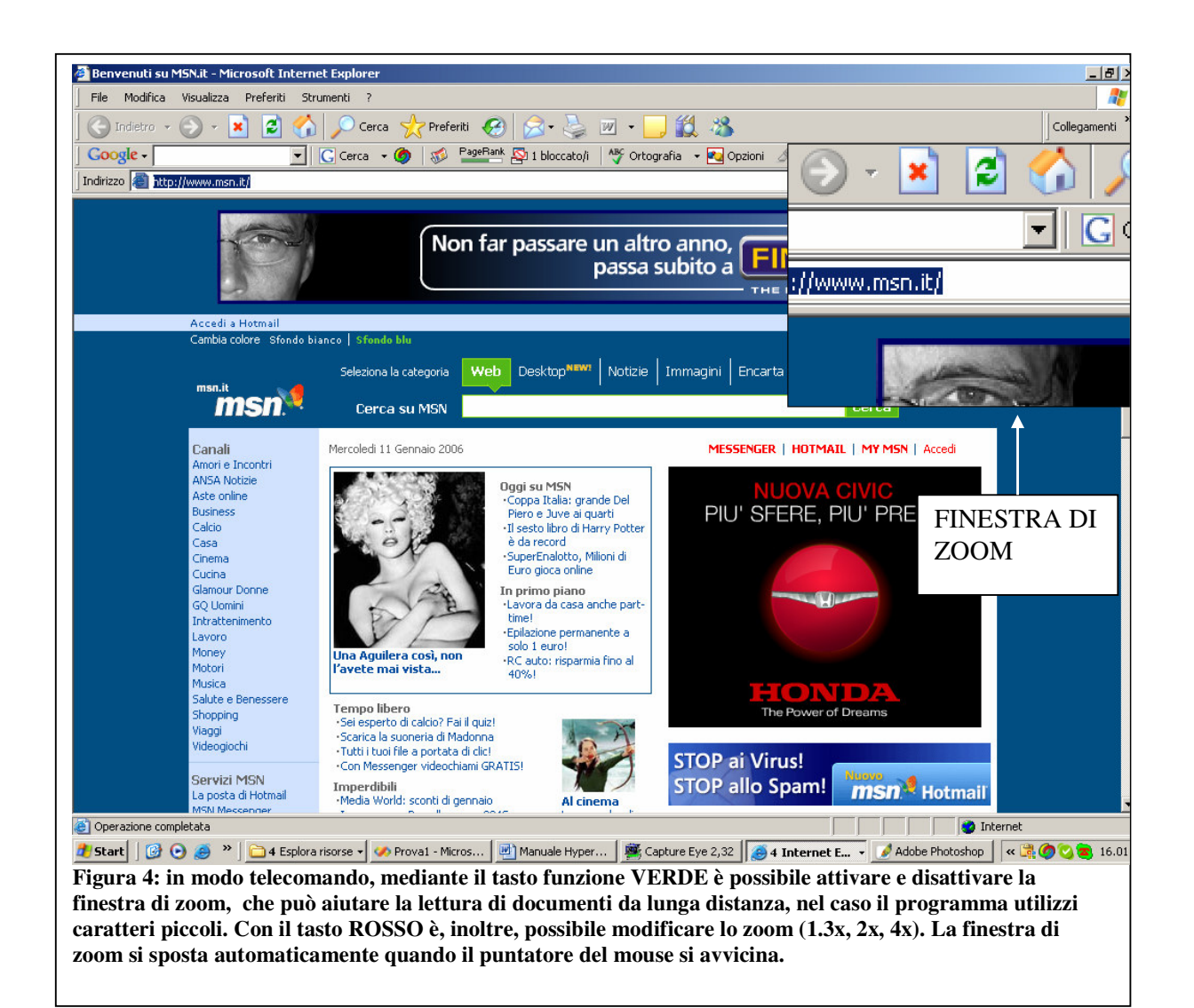

### MODO MOUSE Descrizione funzionalità dei tasti del telecomando

| Tasto Telecomando     | Funzionalità                                 |  |
|-----------------------|----------------------------------------------|--|
| Tasto funzione GIALLO | Visualizza/Nasconde il pannello di controllo |  |
| Tasto funzione BLU    | Attiva MODO<br>TELECOMANDO                   |  |
| Tasto funzione Verde  | Simula il tasto destro del mouse             |  |
| Tasto funzione Rosso  | Attiva/Disattiva DRAG<br>MODE                |  |
| Tasto di controllo OK | Simula il tasto sinistro del mouse           |  |
| Freccette             | Muovono il puntatore del<br>mouse            |  |
| Tasto CANCELLA        | Simula il tasto<br>BACKSPACE                 |  |
| Tasto INVIO           | Simula il tasto sinistro del mouse           |  |
| Tastierino numerico   | Simula una tastiera<br>TRIPLE TAP            |  |

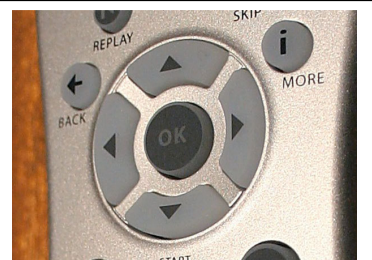

Figura 4. Tasti di controllo: in modo mouse le frecce permettono di muovere il puntatore del mouse,, mentre il tasto OK simula la pressione del tasto sinistro del mouse

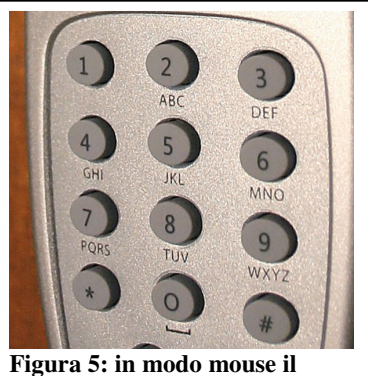

Figura 5: in modo mouse il tastierino numerico simula una tastiera TRIPLE TAP

### Funzionamento della tastiera TRIPLE TAP

In modo mouse il tastierino numerico simula una tastiera triple tap, il cui funzionamento è molto simile a quello di un telefonino.

Quando occorre immettere del testo e non si ha a disposizione una tastiera è possibile utilizzare il tastierino numerico del telecomando, ad ogni tasto è associato un insieme di caratteri, premendo ripetutamente lo stesso tasto è possibile immettere ogni carattere del set associato ad ogni tasto. Il carattere si resetta automaticamente dopo circa 1 secondo, quindi per immettere 2 caratteri che appartengono allo stesso pulsante occorre inserire il primo carattere, attendere circa 1 secondo e quindi immettere il secondo carattere.

NOTA: nella versione DEMO del programma è possibile selezionare solo i primi 3 caratteri di ogni insieme.

| Tasto | Caratteri Associati  |
|-------|----------------------|
| 1     | ,.;:-+1_!*           |
| 2     | a b c A B C 2 à " °  |
| 3     | defDEF3è£^           |
| 4     | g h i G H I 4 ì \$ # |
| 5     | j k l J K L 5 % >[   |
| 6     | m n o M N O 6 ò & ]  |
| 7     | p q r s P Q R S 7 /  |
| 8     | t u v T U V 8 ù ( <  |
| 9     | w x y z W X Y Z 9 )  |
| 0     | SPAZIO 0 @ ' ?       |

#### **Funzionamento DRAG MODE**

In modo mouse, mediante il tasto funzione ROSSO è possibile attivare il DRAG MODE (DRAG MODE = ON sul pannello di controllo). Questa funzionalità permette di simulare la pressione continua del tasto sinistro del mouse, permettendo all'utente di trascinare icone, spostare o ridimensionare finestre e così via. Quando il drag mode è attivo la pressione del tasto OK (o INVIO) simula la pressione del tasto sinistro del mouse, che però non viene rilasciato. Una successiva pressione del tasto OK (o INVIO) simula il rilascio del pulsante del mouse.